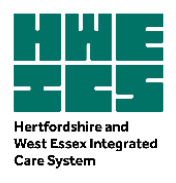

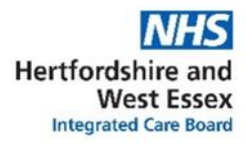

## Guidance on Anticholinergic Burden Structured Medication Reviews using Eclipse Live

## Purpose

This document is a guide to orientate Eclipse Live users to the functionality within Eclipse Live that will aid in identification, stratification and review of patients' anticholinergic burden.

## Introduction

Anticholinergic medicines are prescribed for a wide range of conditions, including Parkinson's Disease, overactive bladder, chronic obstructive pulmonary disease, nausea and vomiting, depression and psychosis. Combining medicines with anticholinergic activity might have cumulative harmful effects when given to a person with more than one clinical condition. This potential for harm increases with frailty and age. Reducing the anticholinergic burden may result in improvements in short term memory, confusion, behaviour and delirium.

Anticholinergic burden (ACB) is the cumulative effect on an individual of taking one or more medicines with anticholinergic activity.

An increasing number of systematic reviews and meta-analyses report that medicines with anticholinergic effects are associated with an increased risk of cognitive impairment, falls and all-cause mortality in older people.

<u>Eclipse Live</u> can be used to effectively identify and stratify patients to aid in Structured Medication Reviews to reduce anticholinergic burden.

Eclipse Live does not use a particular ACB scale but has amalgamated scores from various sources and has set the scoring themselves. There are continuing discussions around ACB scales within Eclipse Live as there is no anticholinergic scale in use that is acknowledged as "gold standard". Despite this, the use of Eclipse Live is a useful tool in managing and reducing high anticholinergic burden in patients.

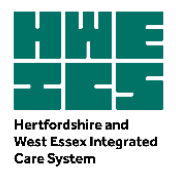

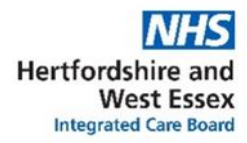

# Table of Contents

| Section 1: SMR Live Homepage                                                                                 | 3 |
|----------------------------------------------------------------------------------------------------|---|
| Section 2: SMR Homepage View                                                                                 | 3 |
| Section 3: Selecting your view (GP practice / PCN / CCG)                                                     | 4 |
| Section 4: Viewing prescribing pathways: Anticholinergic Burden $\geq$ 4                                     | 4 |
| Section 5: Viewing the numbers of patients within your prescribing pathway                                   | 5 |
| Section 6: Safety alerts                                                                                     | 5 |
| Section 7: Viewing priority patients                                                                         | 6 |
| Section 8: Viewing, sorting and exporting a table of patients                                                | 6 |
| Section 9: Viewing individual patient SMURF (Structured Medicines Use Review and Follow up) records          | 7 |
| Section 10: Use of patient codes to access SMURFs                                                            | 8 |
| Section 11: Checking that your record is up to date                                                          | 8 |
| Section 12: Viewing Structured Medication Review view                                                        | 9 |
| Section 13: Viewing a patient's medication list1                                                             | 0 |
| Section 14: Viewing drop down menus within the medication list to show related monitoring parameters1        | 0 |
| Section 15: Viewing Hospital Activity Overview, Baseline monitoring results and Clinical Condition Overview1 | 1 |
| Section 16: Falls information under Frailty view1                                                            | 2 |
| Section 17: Viewing previous recorded falls1                                                                 | 2 |

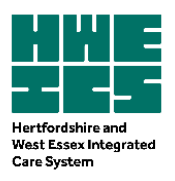

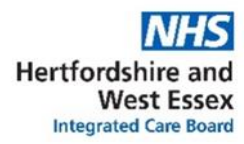

| 1 | SMR Live Homepage                                                                                                    |
|---|----------------------------------------------------------------------------------------------------|
|   | Once logged in to Eclipse Live, users should select the SMR Live icon.                                                                                                    |
|   | Advice &<br>Guidance<br>VOR Nepal Answer<br>Please Select Pathway of Choice                                                                                                    |
|   | Image: Construction of the construction of the construc                                |
| 2 | SMR Homepage View                                                                                                    |
|   | Users will be taken to the SMR Live Home page                                                                                                    |
|   | NHS Pathways   SMR Home Patent Gole:                                                                                                    |
|   | Norme SMR Live Introductory Video We are pleased to release the initial version of the SMR Live module. This is version 1.0 and we would appreciate all feedback for additional requirements.                                                                                                    |
|   | Click here to watch our throbudution video Click here to view the BitVoctured medication reviews specification guidance 2021-22 pdf SMR Pathways                                                                                                    |
|   | This is a supplementary support tool to be utilised in only notion with your core clinical NHS West Essex CCG                                                                                                    |
|   | SMR Case Load Priority SMRs All SMR Pathways 3.1a Care Home 3.1b Polypharmacy 3.1c High Risk Drugs                                                                                                    |
|   | Antication     3.1 d Fraily     3.1 e Addiction     3.2 Covid 19     3.5 Pincer     3.6 Recent<br>Admissions                                                                                                    |
|   | 3.6b Patient     3.6c SMR Requests     3.23a<br>Antimicrobalis     3.23b Dependency     3.23c Hipher-<br>Carbon Inhalers     3.23d Dependency                                                                                                    |
|   | 3.25 STOMP 3.26 New Medicine RADAR Alerts Investment and Investment and Investmen |
|   | Users should note that the current view refers to a CCG/place. When users access information at this level they can view summary level data for the entire place. (Please note that since Herts & West Essex CCGs have merged to form an Integrated Care Board, this description is likely to change in the near future).                                                                                                    |
|   | With this view, patients are pseudonymised using a system-created patient code.                                                                                                    |
|   | For EMIS, Vision and Microtest – This patient code is the same patient reference as found in the clinical system. For SystmOne - This is an encrypted system-created number that cross references to the NHS number (found on the Patlist).                                                                                                    |
|   | GP practice level access will allow users to view patient identifiable data (see Section 3).                                                                                                    |

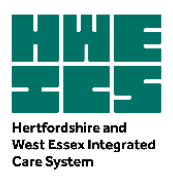

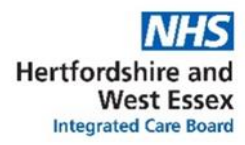

|   | GP practice le                                                                                                    |                                                                                      |                                                          |                                                                 |                                                                                                    |                                                                                                    |                                                                                                    |                                     |                                                           |           |      |        |
|---|----------------------------------------------------------------------------------------------------|--------------------------------------------------------------------------------------|----------------------------------------------------------|-----------------------------------------------------------------|----------------------------------------------------------------------------------------------------|----------------------------------------------------------------------------------------------------|----------------------------------------------------------------------------------------------------|-------------------------------------|-----------------------------------------------------------|-----------|------|--------|
|   | SMR Pathways<br>This is a supplementary support<br>software.                                                                                                    | tool to be utilised in conjur                                                        | nction with your core clin                               | ical                                                            |                                                                                                    | Nł                                                                                                    | 15 West Es                                                                                                    | sex CCC                             | <b>i</b> 1                                                | <u> </u>  |      |        |
|   |                                                                                                    | 1                                                                                    | Q                                                        |                                                                 |                                                                                                    | E                                                                                                    | pping Forest<br>larlow North<br>larlow South<br>oughton, Buc                                                                                                    | North PC<br>PCN<br>PCN<br>khurst Hi | N<br>II and Chi                                           | gwell PCN |      |        |
|   | SMR Case Load                                                                                                    | Priority SMRs                                                                        | All SMR Pa                                               | athways                                                         | 3.1a Care Hom                                                                                                    | R S                                                                                                    | lorth Uttlesfo<br>outh Uttlesfo                                                                                                    | rd PCN<br>ord PCN                   |                                                           | Lundge    | Risk |        |
|   |                                                                                                    | 3                                                                                    | 9                                                        |                                                                 | -6-                                                                                                    |                                                                                                    | PINC                                                                                                    | ER                                  |                                                           | A         |      |        |
|   | For users with                                                                                                    | n GP practic                                                                         | re level ac                                              | cess pr                                                         | ofiles will                                                                                                    | allow                                                                                                    | , patie                                                                                                    | ont id                              | lent                                                      | ficatio   | on.  |        |
|   |                                                                                                    | •                                                                                    |                                                          | <i>,</i> ,                                                      |                                                                                                    |                                                                                                    | •                                                                                                    |                                     |                                                           |           |      |        |
| Ļ | Viewing pre                                                                                                    | scrihing r                                                                           | athways                                                  | Antio                                                           | halinara                                                                                                    | ic Ri                                                                                                    | irdor                                                                                                    | 1 > 2                               | 1                                                         |           |      |        |
|   | 01                                                                                                    |                                                                                      | Jatiiways                                                | . Antic                                                         | nonnerg                                                                                                    |                                                                                                    | liuei                                                                                                    |                                     | ŀ                                                         |           |      |        |
|   | 01                                                                                                    |                                                                                      | Jatiivays                                                | . Antic                                                         | nonnerg                                                                                                    |                                                                                                    | liuei                                                                                                    | · <u> </u>                          | F                                                         |           |      |        |
|   | After choosin                                                                                                    | g your PCN                                                                           | or practic                                               | e, scrol                                                        | l down to                                                                                                    | view                                                                                                    | the Pi                                                                                                    | resc                                | •<br>ribin                                                | g Path    | ways | - this |
|   | After choosin<br>includes <b>Anti</b>                                                                                                    | g your PCN<br>cholinergic                                                            | or practic<br>Burden ≥                                   | e, scroll<br><b>4.</b>                                          | l down to                                                                                                    | view                                                                                                    | the P                                                                                                    | resc                                | ribin                                                     | g Path    | ways | - this |
|   | After choosin<br>includes Antio                                                                                                    | g your PCN<br>cholinergic                                                            | or practic<br>Burden ≥                                   | e, scroll<br>4.                                                 | I down to v                                                                                                    | view                                                                                                    | the Pi                                                                                                    | resc                                | ribin                                                     | g Path    | ways | - this |
|   | After choosin<br>includes Anti<br>3.6b Patient<br>Requests                                                                                                    | g your PCN<br>cholinergic                                                            | or practic<br>Burden ≥                                   | e, scroll<br>4.                                                 | I down to v                                                                                                    | view                                                                                                    | the Pi                                                                                                    | 3.23d                               | ⊦<br>ribin                                                | g Path    | ways | - this |
|   | After choosin<br>includes Antion<br>3.6b Patient<br>Requests                                                                                                    | g your PCN<br>cholinergic<br>.6c SMR Requests                                        | or practic<br>Burden ≥                                   | e, scroll<br>4.<br>3.23b Depe                                   | I down to v<br>andency 3.230<br>Carbo                                                                                                    | view<br>Higher-<br>n Inhalers                                                                                                    | the Pr                                                                                                    | 3.23d<br>prescrib                   | ribin                                                     | g Path    | ways | - this |
|   | After choosin<br>includes Anti<br>3.6b Patient<br>Requests<br>3.25 STOMP                                                                                                    | g your PCN<br>cholinergic<br>.6c SMR Requests<br>NMS<br>.26 New Medicine<br>Service  | or practic<br>Burden ≥<br>Antimicrobials                 | e, scroll<br>4.<br>3.23b Depe                                   | I down to v<br>andency 3.23<br>Carbo                                                                                                    | Higher-<br>n Inhalers                                                                                                    | the Pi                                                                                                    | 3.23d                               | ⊦<br>ribin                                                | g Path    | ways | - this |
|   | After choosin<br>includes Antie<br>3.6b Patient<br>Requests<br>3.25 STOMP 3                                                                                                    | g your PCN<br>cholinergic<br>.6c SMR Requests<br>.26 New Medicine<br>Service         | or practic<br>Burden ≥<br>Antimicrobials                 | e, scroll<br>4.<br>3.23b Depe<br>IIF                            | I down to y<br>andency 3.23<br>Carbo                                                                                                    | The Dockstein Strength Strength Strengt | the Pr                                                                                                    | 3.23d<br>prescrib                   | ribin                                                     | g Path    | ways | - this |
|   | After choosin<br>includes Antie<br>3.6b Patient<br>Requests<br>3.25 STOMP 3                                                                                                    | g your PCN<br>cholinergic<br>.6c SMR Requests<br>.26 New Medicine<br>Service         | or practic<br>Burden ≥<br>Antimicrobials<br>RADAR Alerts | e, scroll<br>4.<br>3.23b Depe                                   | I down to v<br>andency 3.230<br>Carbo<br>:<br>int and Invest<br>id 20/21 Impact                                                                                                    | Higher-<br>n Inhalers                                                                                                    | the Pi                                                                                                    | 3.23d<br>prescrib                   | ribin                                                     | g Path    | ways | - this |
|   | After choosin<br>includes Antie<br>3.6b Patient 3<br>Requests 3<br>3.25 STOMP 3<br>Prescribing Pati<br>Warfarin                                                                                   | g your PCN<br>cholinergic<br>.6c SMR Requests<br>.26 New Medicine<br>Service         | or practic<br>Burden ≥<br>Antimicrobials                 | e, scroll<br>4.<br>3.23b Depe<br>Investmer<br>Impact Fun        | I down to v<br>endency 3.230<br>Carbo<br>:<br>nt and Invest<br>impact i<br>Prevalence<br>892<br>0.3%                                                                                                    | Higher-<br>n Inhalers<br>IIF<br>Alerts<br>5/0<br>73/0                                                                                                    | the Pi<br>5 De<br>23<br>Patient<br>Engagement<br>0.0%<br>0/892                                                                                                    | 3.23d<br>prescrib                   | ribin<br>ing<br>View                                      | g Path    | ways | - this |
|   | After choosin<br>includes Antie<br>3.6b Patient 3<br>Requests 3<br>3.25 STOMP 3<br>Prescribing Pat<br>0 Warfarin<br>0 Antiplatelet                                                                | g your PCN<br>cholinergic<br>.6c SMR Requests<br>.26 New Medicine<br>Service         | or practic<br>Burden ≥                                   | e, scroll<br>4.<br>3.23b Depe<br>Investmer<br>Impact Fun        | I down to v<br>endency 3.23%<br>Carbo<br>int and<br>id 20/21 Impact I<br>Prevalence<br>892<br>0.3%<br>7,119<br>2.5%                                                                                                    | view<br>view<br>IIF<br>Ment and<br>Fund 22/7<br>5/0<br>73/0<br>60/3<br>193/<br>4                                                                                                    | the Pil<br>b De<br>c De<br>c De<br>c De<br>c C C C C C C C C C C C C C C C C C C C                                                                                                    | 3.23d<br>Rating                     | ribin<br>ing<br>View<br>View                              | g Path    | ways | - this |
|   | After choosin<br>includes Antie<br>3.6b Patient 3<br>Requests 3<br>3.25 STOMP 3<br>Prescribing Pati<br>0 Warfarin<br>0 Antiplatelet<br>0 DOACs                                                    | g your PCN<br>cholinergic<br>.6c SMR Requests<br>.26 New Medicine<br>Service         | or practic<br>Burden ≥<br>Antimicrobials<br>RADAR Alerts | e, scroll<br>4.<br>3.23b Depe<br>Investmer<br>Impact Fun        | I down to v<br>endency 3.23<br>Carbo<br>:<br>nt and<br>id 20/21 Invest<br>Impact I<br>Prevalence<br>892<br>0.3%<br>7.119<br>2.5%<br>4,266<br>1.5%                                                                                                    | L Higher-<br>thinkiers<br>IIF<br>Ment and<br>Fund 22/7<br>5/0<br>73/0<br>60/3<br>193/<br>4<br>61/3<br>154/<br>1                                                                                                    | the Pl<br>s De<br>23<br>Patient<br>Engagement<br>0,0%<br>0/7,119<br>0,0%<br>0/4,256                                                                                                    | 3.23d<br>Rating                     | ribin<br>ing<br>View<br>View                              | g Path    | ways | - this |
|   | After choosin<br>includes Antie<br>3.6b Patient 3<br>Requests 3<br>3.25 STOMP 3<br>Prescribing Pati<br>0 Warfarin<br>0 Antiplatelet<br>0 DOACs<br>0 NSAIDs                                        | g your PCN<br>cholinergic<br>.6c SMR Requests<br>.26 New Medicine<br>Service         | or practic<br>Burden ≥<br>Antimicrobials<br>RADAR Alerts | e, scroll<br>4.<br>3.23b Depe<br>IIF<br>Investmer<br>Impact Fun | I down to v           andency         3.230           andency         3.230           Carbo         Carbo           invest         Impact           Mark         Impact           Prevalence         892           0.3%         7,119           2.5%         4,266           1.5%         3,069           1.1%         1.1% | Le Dick<br>view<br>Higher-<br>IIF<br>ment and<br>Frund 22/7<br>73 /0<br>60 /3<br>193 /<br>4<br>61 /3<br>154 /<br>1<br>5 /0<br>62 /3                                                                                                    | The Pi           the Pi           5         De           23           Patient           Engagement           0.0%           0/7,119           0/4,266           0.0%           0/3,069                                                                                                    | 3.23d<br>prescrib                   | +<br>ribin<br>ing<br>View<br>View<br>View<br>View         | g Path    | ways | - this |
|   | After choosin<br>includes Antie<br>3.6b Patient 3<br>Requests 3<br>3.25 STOMP 3<br>Prescribing Pati<br>0 Warfarin<br>0 Antiplatelet<br>0 DOACs<br>0 NSAIDs<br>0 DMARDs                            | g your PCN<br>cholinergic<br>.6c SMR Requests<br>.26 New Medicine<br>Service         | or practic<br>Burden ≥<br>Antimicrobials<br>RADAR Alerts | e, scroll<br>4.<br>3.23b Depe                                   | I down to v           andency         3.233           andency         3.234           Carbo         Carbo           invest         Impact           Prevalence         892           0.3%         7,119           2.5%         1.5%           4,266         1.5%           1.1%         1.042                               | IIF         Signal           IIF         IIF           Alerts         Signal           Signal         Signal           60/3         Signal           1         Signal           5/0         Signal           73/0         Signal           61/3         Signal           1         Signal           7/0         Signal           7/0         Signal                                                                                                    | The Pi           the Pi           s         De           23         23           Patient         Engagement           0.0%         0/7.119           0.4266         0/4.266           0.0%         0/3.069           0.0%         0/1.042                                                                                                    | 3.23d<br>prescrib                   | F<br>ribin<br>ing<br>View<br>View<br>View<br>View<br>View | g Path    | ways | - this |
|   | After choosin<br>includes Antie<br>3.6b Patient 3<br>Requests 3<br>3.25 STOMP 3<br>Prescribing Pat<br>0 Warfarin<br>0 Antiplatelet<br>0 DOACs<br>0 NSAIDs<br>0 DMARDs<br>0 Anticholinergie 3      | g your PCN<br>cholinergic<br>.6c SMR Requests<br>.26 New Medicine<br>Service<br>www  | or practic<br>Burden ≥<br>Antimicrobials<br>RADAR Alerts | e, scroll<br>4.<br>3.23b Depe<br>Investmer<br>Impact Fun        | I down to v           andency         3.23x           endency         3.23x           carbo         Carbo           id 20/21         Invest           Prevalence         0.3%           7,119         2.5%           4,266         1.5%           1,042         0.4%           0.4,339         1.5%                         | view<br>t Higher-<br>IIF<br>ment and<br>Fund 22/2<br>60/3<br>4<br>61/3<br>154/<br>1<br>5/0<br>62/3<br>7/0<br>62/3<br>7/1<br>21/2<br>122/<br>0                                                                                                    | The Pi           the Pi           s         De           23           Patient           Engagement           0.0%           0/4,266           0/4,266           0/4,266           0/4,266           0/4,266           0/4,363                                                                                                    | Rating                              | ribin ing View View View View View View View              | g Path    | ways | - this |
|   | After choosin<br>includes Antie<br>3.6b Patient 3<br>Requests 3<br>3.25 STOMP 3<br>Prescribing Pat<br>0 Antiplatelet<br>0 DOACs<br>0 NSAIDS<br>0 MARDs<br>0 Anticholinergic 3<br>0 Polypharmacy ( | g your PCN<br>cholinergic<br>.6c SMR Requests<br>.26 New Medicine<br>Service<br>wway | or practic<br>Burden ≥<br>Antimicrobials<br>RADAR Alerts | e, scroll<br>4.<br>3.23b Depe<br>Investmer<br>Impact Fun        | I down to v           andency         3.233<br>Carbo           endency         3.233<br>Carbo           invest         Invest           mpact         Invest           0.3%         Invest           2.5%         3.069           1.5%         1.6%                                                                         | Ligher-<br>Higher-<br>IIF<br>IIF<br>Alerts<br>IIF<br>S70<br>7370<br>60/3<br>1937<br>4<br>61/3<br>1547<br>1<br>570<br>57/1<br>1<br>57/0<br>57/1<br>1<br>57/0<br>57/1<br>1<br>51/2<br>21/2<br>22/2<br>0<br>64/2<br>22/2<br>6                                                                                                    | Ithe Pl           the Pl           t | Rating                              | ribin ing View View View View View View View View         | g Path    | ways | - this |

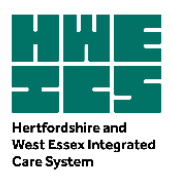

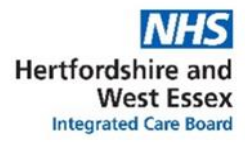

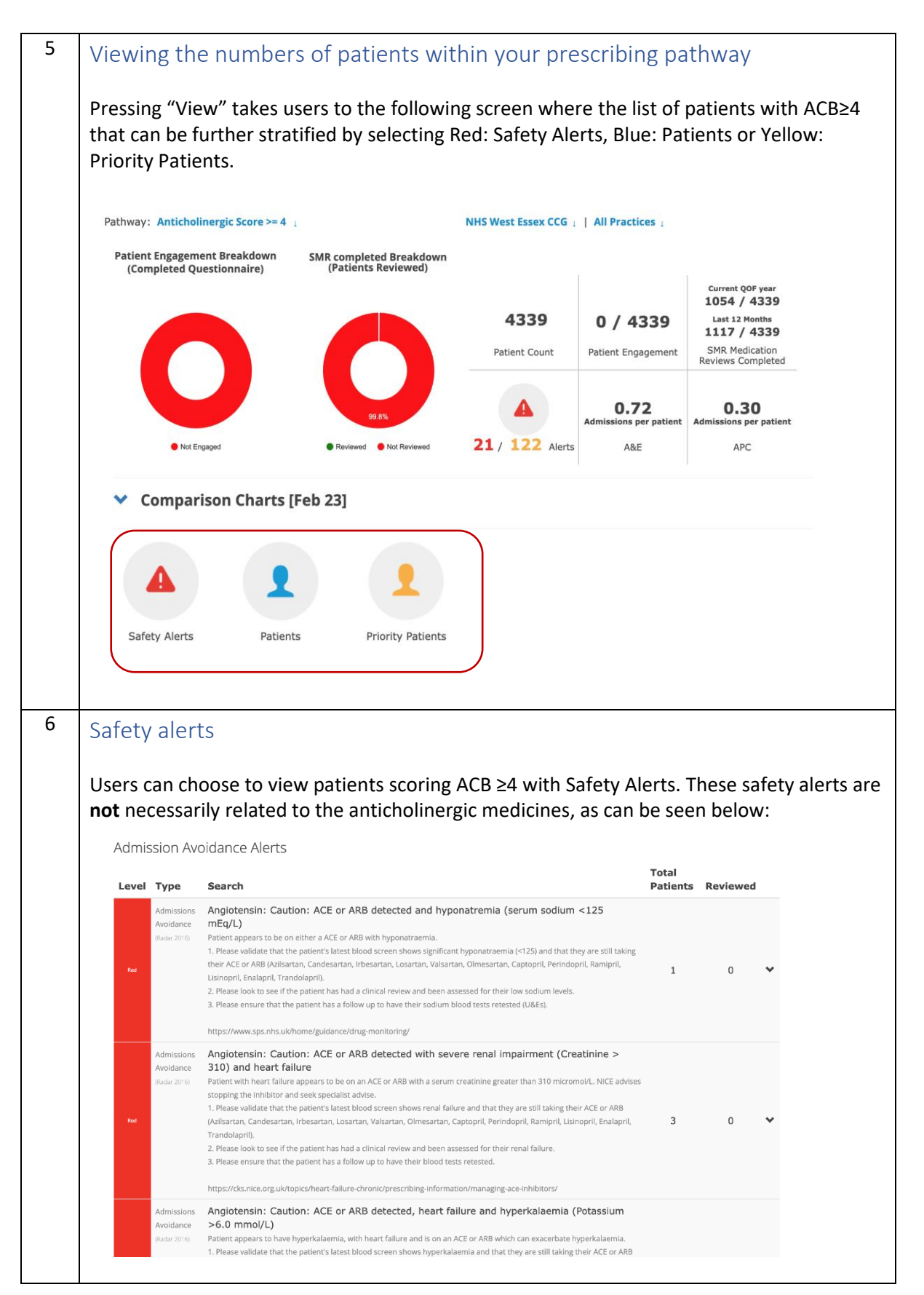

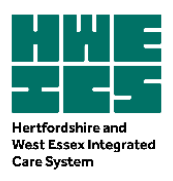

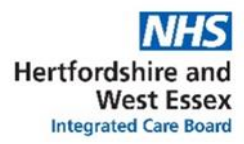

|                                                                                                    |                                                                                                    |                                                     |                                                                                                    |                                                                                                    | NHS We                                                                                                    | st Essex CCG 🛓                                                                                                    |                                                                                                    |                                                                                                    |
|----------------------------------------------------------------------------------------------------|----------------------------------------------------------------------------------------------------|-----------------------------------------------------|----------------------------------------------------------------------------------------------------|----------------------------------------------------------------------------------------------------|----------------------------------------------------------------------------------------------------|----------------------------------------------------------------------------------------------------|----------------------------------------------------------------------------------------------------|----------------------------------------------------------------------------------------------------|
| Anticholiner                                                                                                   | gic Score >                                                                                                    | >= 4                                                |                                                                                                    |                                                                                                    |                                                                                                    |                                                                                                    |                                                                                                    |                                                                                                    |
| Filters: None                                                                                                  |                                                                                                    |                                                     |                                                                                                    |                                                                                                    | Total Patients                                                                                                    |                                                                                                    | Core20PL                                                                                                    | US5 ¥                                                                                                    |
|                                                                                                    |                                                                                                    |                                                     |                                                                                                    |                                                                                                    | (Anticholinergic<br>Score >= 4)                                                                                                    | Total Patients<br>in cohort                                                                                                    | % Patients in<br>cohort                                                                                                    |                                                                                                    |
| Moderate / Severe                                                                                              | Frailty                                                                                                    |                                                     |                                                                                                    |                                                                                                    | 4337                                                                                                    | 1030                                                                                                    | 23.75%                                                                                                    | View                                                                                                    |
| Patients with mort                                                                                             | oid obesity (BMI>=40 o                                                                                                    | or diabetes an                                      | d BMI>=35)                                                                                                    |                                                                                                    | 4337                                                                                                    | 462                                                                                                    | 10.65%                                                                                                    | View                                                                                                    |
| Current Smokers                                                                                                |                                                                                                    |                                                     |                                                                                                    |                                                                                                    | 4337                                                                                                    | 898                                                                                                    | 20.71%                                                                                                    | View                                                                                                    |
| High Alcohol intak                                                                                             | e, >= 49 units per wee                                                                                                    | k                                                   |                                                                                                    |                                                                                                    | 4337                                                                                                    | 35                                                                                                    | 0.81%                                                                                                    | View                                                                                                    |
| Haemoglobin < 11                                                                                               |                                                                                                    |                                                     |                                                                                                    |                                                                                                    | 4337                                                                                                    | 236                                                                                                    | 5.44%                                                                                                    | View                                                                                                    |
| 8 Hyponatremia (<1                                                                                             | 31)                                                                                                    |                                                     |                                                                                                    |                                                                                                    | 4337                                                                                                    | 49                                                                                                    | 1.13%                                                                                                    | View                                                                                                    |
| 68 Polypharmacy (>1                                                                                            | 0 meds)                                                                                                    |                                                     |                                                                                                    |                                                                                                    | 4337                                                                                                    | 1269                                                                                                    | 29.26%                                                                                                    | View                                                                                                    |
| Patients with SMR                                                                                              | Risk Score between 10                                                                                                    | ) and 25                                            |                                                                                                    |                                                                                                    | 4337                                                                                                    | 2121                                                                                                    | 48.9%                                                                                                    | View                                                                                                    |
| Patients with SMR                                                                                              | Risk Score > 25                                                                                                    |                                                     |                                                                                                    |                                                                                                    | 4337                                                                                                    | 314                                                                                                    | 7.24%                                                                                                    | View                                                                                                    |
| Patient in 3 SMR p                                                                                             | athways                                                                                                    |                                                     |                                                                                                    |                                                                                                    | 4337                                                                                                    | 890                                                                                                    | 20.52%                                                                                                    | View                                                                                                    |
| Patient in 4 SMR p                                                                                             | athways                                                                                                    |                                                     |                                                                                                    |                                                                                                    | 4337                                                                                                    | 568                                                                                                    | 13.1%                                                                                                    | View                                                                                                    |
| Clicking on Vi                                                                                                 | i <b>ew</b> will ta                                                                                                    | ake us<br>d exr                                     | ers to a                                                                                                    | table of                                                                                                    | individual p                                                                                                    | atients wil                                                                                                    | hin you                                                                                                    | r chosen                                                                                                    |
| Clicking on <b>V</b> i<br>Viewing, so<br>Clicking on th                                                        | i <b>ew</b> will ta<br>rting an<br>ne Blue: P                                                                                                    | ake us<br>d exp<br>atient                           | porting                                                                                                    | a table of<br>a table<br>a table<br>akes user                                                                                                    | individual p<br>of patient                                                                                                    | atients wit<br>s<br>the table                                                                                                    | hin you                                                                                                    | r chosen<br>dual pati                                                                                                    |
| Clicking on Vi<br>viewing, so<br>Clicking on th                                                                | rting an<br>Blue: P                                                                                                    | ake us<br>d exp<br>atient                           | oorting<br>s icon t                                                                                                    | a table of<br>a table<br>akes user                                                                                                    | individual p<br>of patient<br>rs directly to                                                                                                    | atients wit<br>S<br>the table                                                                                                    | of indivi                                                                                                    | r chosen<br>dual pati                                                                                                    |
| Clicking on Vi<br>Viewing, so<br>Clicking on th<br>SMR: Patient<br>Please be aware this pag                    | iew will ta<br>rting an<br>ie Blue: P<br>s with an A                                                                                                    | d exp<br>d exp<br>atient                            | oorting<br>s icon t                                                                                                    | a table of<br>a table<br>akes user<br>core >= 4                                                                                                    | individual p<br>of patient<br>rs directly to                                                                                                    | atients with<br>S<br>the table<br>NHS West E                                                                                                    | of indivi                                                                                                    | r chosen<br>dual pati                                                                                                    |
| Clicking on Vi<br>Viewing, so<br>Clicking on th<br>SMR: Patient<br>Please be aware this pag<br>Filters: None   | iew will ta<br>rting an<br>ne Blue: P<br>s with an A                                                                                                    | d exp<br>d exp<br>atient<br>ntichol                 | oorting<br>s icon t                                                                                                    | a table of<br>g a table<br>akes user<br>core >= 4                                                                                                    | individual p<br>of patient<br>rs directly to                                                                                                    | atients wit<br>S<br>the table<br>NHS West E<br>me Patients: Include<br>Cores                                                                                                    | of indivi                                                                                                    | r chosen<br>dual pati                                                                                                    |
| Clicking on Vi<br>Viewing, so<br>Clicking on th<br>SMR: Patient<br>Please be aware this pag<br>Filters: None   | iew will ta<br>rting an<br>ie Blue: P<br>s with an A<br>re may take a long tin                                                                                                    | d exp<br>d exp<br>atient<br>ntichol<br>ne to load.  | ers to a<br>porting<br>s icon t<br>inergic Sc                                                                                                    | a table of<br>a table<br>akes user<br>core >= 4                                                                                                    | individual p<br>of patient<br>rs directly to                                                                                                    | S<br>the table<br>NHS West E<br>NHS West E<br>Core<br>port Selected Rows to XLS<br>apport Selected Rows to XLS                                                                                                    | chin you<br>of indivi                                                                                                    | dual pati                                                                                                    |
| Clicking on Vi<br>Viewing, so<br>Clicking on th<br>SMR: Patient<br>Please be aware this pag<br>Filters: None   | iew will ta<br>rting an<br>ne Blue: P<br>s with an A<br>se may take a long tin                                                                                                    | d exp<br>atient<br>ntichol<br>ne to load.           | ers to a<br>porting<br>s icon t<br>inergic Sc                                                                                                    | a table of<br>a table<br>a table<br>akes user<br>core >= 4                                                                                                    | individual p<br>of patient<br>rs directly to                                                                                                    | atients with<br>S<br>the table<br>NHS West E<br>MHS West E<br>MHS West E<br>Core2<br>port Selected Rows to XLS<br>ation Last<br>Review Version                                                                                                    | chin you<br>of indivi                                                                                                    | dual pati                                                                                                    |
| Clicking on Vi<br>/iewing, so<br>Clicking on th<br>SMR: Patient<br>Please be aware this pag<br>Filters: None   | iew will ta<br>rting an<br>ne Blue: P<br>s with an A<br>se may take a long tin<br>as a F<br>43 5 F                                                                                                    | ake us<br>d exp<br>atient<br>ntichol<br>ne to load. | ers to a<br>porting<br>s icon t<br>inergic Sc<br>strengic Sc<br>strengic Sc<br>strengic Sc<br>strengic Sc<br>screate<br>screate<br>s   | a table of<br>a table of<br>a table<br>akes user<br>akes user<br>core >= 4<br>Man Press Core<br>16 9<br>4 2                                                                                                    | individual p<br>of patient<br>rs directly to                                                                                                    | atients with<br>S<br>the table<br>NHS West E<br>NHS West E<br>NHS West E<br>Core<br>port Selected Rows to XLS<br>ation Last<br>Medication Last<br>Medication Values<br>20/11/2022 12/19/202                                                                                                    | chin you<br>of indivi<br>ssex CCG<br>spiller<br>ov ef ACB<br>2 0270 500<br>2 0270 500<br>2 000<br>2 000<br>0000<br>0000<br>00000000 | dual pati                                                                                                    |
| Clicking on Vi<br>/iewing, so<br>Clicking on th<br>SMR: Patient<br>Please be aware this pag<br>Filters: None   | iew will ta<br>rting an<br>ne Blue: P<br>s with an A<br>re may take a long tin<br>Age Drugs M/F<br>as a F<br>as 5 F<br>76 9 M                                                                                                    | d exp<br>atient<br>ntichol<br>ne to load.           | sers to a<br>porting<br>s icon t<br>inergic Sc<br>server<br>server<br>complete<br>x<br>x                                                                                                    | a table of<br>a table of<br>a table<br>akes user<br>akes user | individual p<br>of patient<br>rs directly to                                                                                                    | atients with<br>S<br>the table<br>NHS West E<br>MHS West E<br>MHS West E<br>MHS West E<br>Core2<br>port Selected Rows to XL3<br>ation Mathication Last Flu<br>Review Vacchast<br>22/11/2022 12/10/202                                                                                                    | thin you           of indivi           sssex (CG           sssex (CG           sssex (CG           sssex (CG           sssex (CG           sssex (CG           sssex (CG           sssex (CG           sssex (CG           sssex (CG           sssex (CG           sssex (CG           sssex (CG           ssssex (CG           ssssex (CG           ssssex (CG           ssssex (CG           ssssex (CG           ssssex (CG           sssssex (CG           ssssex (CG           sssssex (CG           sssssex (CG           ssssssex (CG           ssssssex (CG           ssssssex (CG           ssssssss           ssssssss           sssssssss           sssssssss           ssssss           sssssss           sssssssss           ssssssss           ssssssssss           ssssssssss           sssssssss           ssssssssssssssssssssssssssssssssssss                                                                                                    | dual pati                                                                                                    |
| Clicking on Vi<br>/iewing, so<br>Clicking on the<br>SMR: Patient<br>Please be aware this page<br>Filters: None | iew will ta         rting an         ne Blue: P         s with an A         se may take a long tin         es 0 P         43       5 F         76       9 M         71       6 F                                                                                                    | ake us<br>d exp<br>atient<br>ntichol<br>ne to load. | sers to a<br>porting<br>s icon t<br>inergic Sc<br>server a<br>inergic Sc<br>server a<br>server a                                                                                    | A table of       g a table       g a table       akes user       akes user       core >= 4       Mann       Pens Montal       16       4       12       12       4                                                                                                    | individual p<br>of patient<br>rs directly to<br>Care ho<br>Care h                                                                                                    | atients with<br>S<br>the table<br>NHS West E<br>NHS West E<br>NHS West E<br>Core2<br>port Selected Rows to XLS<br>22/11/2022 12/12/02<br>22/21/2022 28/11/20<br>22/21/2022 28/11/20                                                                                                    | chin you           of indivi           ssee CCG           Spiller           Spiller                                                                                                    | dual pati                                                                                                    |
| Clicking on Vi<br>/iewing, so<br>Clicking on th<br>SMR: Patient<br>Please be aware this page<br>Filters: None  | iew will ta<br>rting an<br>ne Blue: P<br>s with an A<br>ge may take a long tin<br>Ref Age Drugs MF<br>85 8 F<br>43 5 F<br>76 9 M<br>71 6 F<br>88 7 F                                                                                                    | ake us<br>d exp<br>atient<br>ntichol<br>ne to load. | Sers to a<br>porting<br>s icon t<br>inergic Sc<br>SMR Medication SA<br>Review AP<br>22/11/2022                                                                                                    | A table of       g a table       g a table       akes user       akes user       core >= 4       After Points     SME F1       16     5       4     2       12     2       4     2       24     2       28     7                                                                                                    | individual p<br>of patient<br>rs directly to<br>Care ho<br>Care h                                                                                                    | atients with<br>S<br>the table<br>NHS West B<br>NHS West B<br>NHS West B<br>NHS West B<br>NHS West B<br>Core2<br>port Selected Rows to XLS<br>20/11/2022 12/01/202<br>11/06/2022 22/11/20<br>11/06/2022 24                                                                                                    | Image: Second State         Second State           of individual         Second State           SSSEX CCG         Second State           SSSEX CCG         Second State           SSSEX CCG         Second State           SSSEX CCG         Second State           SSSEX CCG         Second State           SSSEX CCG         Second State           Second State         Second State           SSSEX CCG         Second State           SSSEX CCG         Sec                                                                                                    | dual pati                                                                                                    |
| Clicking on Vi<br>/iewing, so<br>Clicking on th<br>SMR: Patient<br>Please be aware this page<br>Filters: None  | iew will ta         rting an         ne Blue: P         s with an A         s with an A         se may take a long tin         43       5         76       9         76       9         77       6         88       7         88       7         88       7         83       7         84       7         9       M         71       6         83       7         83       7         83       7         83       7                                                                                                    | ake us<br>d exp<br>atient<br>ntichol<br>ne to load. | Sers to a<br>porting<br>as icon t<br>inergic So<br>22/11/222<br>*<br>*<br>*<br>*                                                                                                    | A table of       a table of       g a table       g a table       akes user       akes user       core >= 4       10       12       12       28       7       33                                                                                                    | individual p<br>c of patient<br>rs directly to                                                                                                    | atients with<br>S<br>the table<br>NHS West Fi<br>me Patients: Include<br>Core2<br>port Selected Rows to XLS<br>2027/02022 202702<br>2027/02022 202702<br>11/06/2022 202702<br>2027/02022 202702<br>2027/02022 202702                                                                                                    | chin you<br>of indivi<br>ssex CCG                                                                                                    | dual pati<br>dual pati                                                                                                    |
| Clicking on Vi<br>/iewing, so<br>Clicking on th<br>SMR: Patient<br>Please be aware this pag<br>Filters: None   | iew will ta         rting an         ne Blue: P         s with an A         se may take a long tin         43       5         43       5         76       9         71       6         88       7         88       7         83       7         83       7         83       7         83       7         9       14         76       9         71       6         83       7         83       7         84       7         85       7         76       9         71       6         72       7                                                                                                    | ake us<br>d exp<br>atient<br>ntichol<br>ne to load. | sers to a<br>porting<br>s icon t<br>inergic So<br>service<br>service | Attable of<br>stable         Stable<br>stable           stable         stable           akes user           akes user           core >= 4           10         5           4         2           12         2           28         7           33         6           17         3                                                                                                    | individual p<br>of patient<br>rs directly to<br>care ho<br>care ho | atients with<br>S<br>the table<br>NHS West B<br>NHS West B<br>NHS West B<br>NHS West B<br>2071/2022 12/04/20<br>2071/2022 12/04/20<br>2071/2022 12/04/20<br>2071/2022 12/04/20<br>11/06/2022 12/04/20<br>11/06/20<br>11/06/20<br>11/06/20<br>11/06/20<br>11/06/20<br>11/06/20<br>11/06/20<br>11/06/20<br>11/06/20<br>11/06/20<br>11/06/20<br>11/06/20<br>11/06/20<br>11/06/20<br>11/06/20<br>11/06/20<br>11/06/20<br>11/06/20<br>11/06/20<br>11/06/20<br>12/06/20<br>11/06/20<br>12/06/20<br>12/ | Image: Second Second                                                                                                    | dual pati                                                                                                    |
| Clicking on Vi<br>/iewing, so<br>Clicking on th<br>SMR: Patient<br>Please be aware this pag<br>Filters: None   | Image       Normal Sector         rting       an         ne       Blue:       P         swith       an       A         swith       an       A         swith       an       A         swith       an       A         as       b       F         as       b       F         as       7       A         as       5       F         as       7       A         as       7       F         as       7       F         as       7       F         as       7       F         as       7       F         as       7       F         as       7       F         as       7       F         as       7       K         as       7       K         as       7       K         as       7       K         as       7       K         as       7       K         as       7       K         as       7       K         as       7 <td>ake us<br/>d exp<br/>atient<br/>ntichol<br/>ne to load.</td> <td>Sers to a<br/>porting<br/>s icon t<br/>inergic So<br/>structure<br/>s<br/>s<br/>s<br/>s<br/>s<br/>s<br/>s<br/>s<br/>s<br/>s<br/>s<br/>s<br/>s<br/>s<br/>s<br/>s<br/>s<br/>s<br/>s</td> <td>A table of       g a table       g a table       akes user       akes user       core &gt;= 4       10       14       12       12       28       7       33       11</td> <td>individual p<br/>of patient<br/>rs directly to<br/>Care ho<br/>Care h</td> <td>atients with S the table NHS West E me Patients: Include Core2 port Selected Rows to XL3 ation Markington Last FU 22/11/2022 12/10/202 ation Markington Last FU 22/11/2022 12/10/202 ation Markington Last FU 22/11/2022 12/10/202 ation Markington Last FU 22/11/2022 12/10/202 ation Markington Last FU 22/11/2022 12/10/202 ation Markington Last FU 22/11/2022 12/10/202 ation Markington Last FU ation Markington Last FU ation FU ation Markington Last FU ation FU ation FU ation FU ation FU ation FU ation FU ation FU ation FU ation FU ation FU ation FU ation FU ation FU ation</td> <td>Image: Second Second</td> <td>r chosen<br/>dual pati<br/>dual pati<br/>stoxs<br/>a<br/>a<br/>a<br/>a<br/>a<br/>a<br/>a<br/>a<br/>a<br/>a<br/>a<br/>a<br/>a<br/>a<br/>a<br/>a<br/>a<br/>a<br/>a</td> | ake us<br>d exp<br>atient<br>ntichol<br>ne to load. | Sers to a<br>porting<br>s icon t<br>inergic So<br>structure<br>s<br>s<br>s<br>s<br>s<br>s<br>s<br>s<br>s<br>s<br>s<br>s<br>s<br>s<br>s<br>s<br>s<br>s<br>s                                                                                                    | A table of       g a table       g a table       akes user       akes user       core >= 4       10       14       12       12       28       7       33       11                                                                                                    | individual p<br>of patient<br>rs directly to<br>Care ho<br>Care h                                                                                                    | atients with S the table NHS West E me Patients: Include Core2 port Selected Rows to XL3 ation Markington Last FU 22/11/2022 12/10/202 ation Markington Last FU 22/11/2022 12/10/202 ation Markington Last FU 22/11/2022 12/10/202 ation Markington Last FU 22/11/2022 12/10/202 ation Markington Last FU 22/11/2022 12/10/202 ation Markington Last FU 22/11/2022 12/10/202 ation Markington Last FU ation Markington Last FU ation FU ation Markington Last FU ation FU ation FU ation FU ation FU ation FU ation FU ation FU ation FU ation FU ation FU ation FU ation FU ation FU ation                                                                                                    | Image: Second Second                                                                                                    | r chosen<br>dual pati<br>dual pati<br>stoxs<br>a<br>a<br>a<br>a<br>a<br>a<br>a<br>a<br>a<br>a<br>a<br>a<br>a<br>a<br>a<br>a<br>a<br>a<br>a |
| Clicking on Vi<br>/iewing, so<br>Clicking on the<br>SMR: Patient<br>Please be aware this pag<br>Filters: None  | iew will ta         rting an         ne Blue: P         swith an A         swith an A         se may take a long tin         43       5         65       8         76       9         73       6         74       7         88       7         63       19         76       14         76       12         88       7         76       2         76       14                                                                                                    | ake us d exp atient atichol ne to load.             | Sers to a<br>porting<br>s icon t<br>inergic So<br>22/11/2522<br>*<br>*<br>*<br>*<br>*<br>*<br>*<br>*                                                                                                    | a table of         g a table         g a table         akes user         akes user         core >= 4         10         12         22         4         28         71         33         11         2         34                                                                                                    | individual particular particular                                                                                                    | atients with<br>S<br>the table<br>NHS West E<br>MHS West E<br>MHS West E<br>2017/2022 2400<br>2017/2022 2400<br>2017/2022 2400<br>2017/2022 2400<br>2017/2022 2400<br>2017/2022 2400<br>2017/2021 2400<br>2017/2021 2400<br>24000<br>2017/2021 2400<br>24000<br>240000<br>24000<br>2400000000                                                                                                    | Image: Second Second                                                                                                    | r chosen<br>dual pati<br>stoxs<br>dual pati<br>stoxs<br>a.o<br>a.o<br>a.o<br>a.o<br>a.o<br>a.o<br>a.o<br>a.o<br>a.o<br>a.o                 |

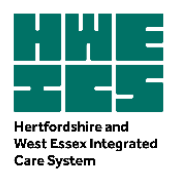

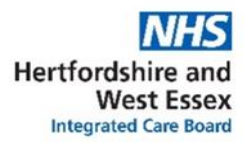

|   | The results<br>records – fo                               | can be filtered by any of<br>or instance, sorting with h                                            | the headers of the<br>highest ACB scores                    | e table to enable sorting of the s first:                                                                                                    |          |
|---|-----------------------------------------------------------|----------------------------------------------------------------------------------------------------|-------------------------------------------------------------|----------------------------------------------------------------------------------------------------|----------|
|   | SMR: Patier                                               | nts with an Anticholinergic Sco                                                                     | ore >= 4                                                    | NHS West Essex CCG                                                                                                    |          |
|   | Please be aware this p                                    | page may take a long time to load.                                                                  | Ca                                                          | re home Patients: Include                                                                                                    |          |
|   | Filters: None                                             |                                                                                                    |                                                             | Core20PLUSS V                                                                                                    |          |
|   | Smurf Surgery                                             | Per Age Druge M/E Red Amber SMR Medication SMR                                                      | SMR Total SMR Pathway Pathway Action                        | Property and the second second s |          |
|   | Review Stright (                                          | S9 17 F 0 0                                                                                         | Points Count Review Plan                                    | Decile Review Vaccination of 100 Score<br>17.0 5.8<br>01/12/2022 13/10/2022 19/10/2023                                                                                                    |          |
|   |                                                           | 32 40 F 0 0 ×                                                                                       | 42 9 ×                                                      | 01/09/2021 25/11/2022 02/10/2022                                                                                                    |          |
|   | Q                                                         | 59 16 M 0 0 ×                                                                                       | 34 5 ×                                                      | 16.0 2.1<br>18/05/2022 27/09/2022 26/11/2022                                                                                                    |          |
|   |                                                           | 71 12 F 0 1                                                                                         | 32 6 ×                                                      | 0.056 16.0 3.6                                                                                                    |          |
|   |                                                           | 44 9 F 0 0 ✓<br>10/06/2021                                                                          | 21 3 ×                                                      | 18/01/2023<br>18/01/2023<br>18/01/2023<br>18/01/2023                                                                                                    |          |
|   |                                                           | 69 21 M 0 0 ≁                                                                                       | 39 7 ×                                                      | ✓ ✓ 0.139 15.0 5.8                                                                                                    |          |
|   | <u> </u>                                                  | 19/11/2021                                                                                          | 20 5                                                        | 16/06/2022 29/09/2022 17/01/2023                                                                                                    |          |
|   |                                                           | 44 15 E 0 0 X                                                                                       | 29 5 *                                                      | 13.0 2.1<br>07/04/2021 20/19/2022                                                                                                    |          |
|   | Ц Ф.                                                      | 36 18 F 0 0 ✓                                                                                       | 39 6 ×                                                      | 02/04/2019 26/12/2022<br>14.0 2.1                                                                                                    |          |
|   |                                                           | nemienien                                                                                           |                                                             |                                                                                                    |          |
| 9 | Please note<br>wise to try t<br>Viewing in                | e that the more data being<br>to narrow down searches<br>ndividual patient SMU                      | g pulled, the long<br>s as much as possi<br>IRF (Structured | er the report takes to compile, so<br>ble before running any reports.<br>Medicines Use Review and                                                                                                    | it is    |
|   | Follow up<br>To see indiv<br>up), click or<br>patient SMI | ) records<br>vidual patient records or S<br>n the magnifying glass ico<br>URF Anticholinergic Score | SMURFs (Structur<br>on to the left of the<br>e Review view. | ed Medicines Use Review and Fol<br>e record. This will take users to th                                                                                                    | low<br>e |
|   | SMR: Patier                                               | nts with an Anticholinergic Sco                                                                     | ore >= 4                                                    | NHS West Essex CCG                                                                                                    |          |
|   | Please be aware this p                                    | page may take a long time to load.                                                                  | Ca                                                          | re home Patients: Include                                                                                                    |          |
|   | Filters: None                                             |                                                                                                    |                                                             | Core20PLUS5 🗸                                                                                                    |          |
|   | Smurf Surgery                                             | Ref Age Drugs M/F Red Amber SMR Medication SMR                                                      | SMR Total SMR Pathway Pathway Pathway Action                | Py Deprivation Last Flu      eFI ACB      Beed                                                                                                    |          |
|   | Review                                                    | Alerts Alerts Complete Plan                                                                         | Points Count Review Plan                                    | Decite Review Vaccination Score<br>17.0 5.8<br>01/12/2022 13/10/2022 19/10/202                                                                                                    |          |
|   |                                                           | 32 40 F 0 0 ×                                                                                       | 42 9 ×                                                      | 17.0 8.7<br>19/0//2023                                                                                                    |          |
|   |                                                           | 59 16 M 0 0 ×                                                                                       | 34 5 ×                                                      | 16.0 2.1<br>18/05/2022 22/09/2022 22/09/2022                                                                                                    |          |
|   |                                                           | 71 12 F 0 1 🖋                                                                                       | 32 6 ¥                                                      | 1000/2022 21/09/2022 20/11/2022                                                                                                    |          |
|   | <u>а</u>                                                  | 03/02/2022                                                                                          | 21 3 *                                                      | 01/02/2022 28/09/2022 18/07/2023                                                                                                    |          |
|   | ۲ م                                                       | 10/06/2021                                                                                          | 2. 5 -                                                      | 10/10/2021 08/11/2022 14/01/2023                                                                                                    |          |
|   | □ Q                                                       | 69 21 M 0 0 ✓<br>19/11/2021                                                                         | 39 7 ×                                                      | 0.139 15.0 5.8<br>16/06/2022 29/09/2022 17/01/2023                                                                                                    |          |
|   |                                                           | 62 15 F 0 0 ×                                                                                       | 29 5 ×                                                      |                                                                                                    |          |
|   | □ Q                                                       |                                                                                                    |                                                             | ✓                                                                                                    |          |
|   | □ α<br>□ α                                                | 44 15 F 0 0 ×                                                                                       | 33 5 %                                                      | x 15.0 2.1<br>07/04/2021 20/16/2022<br>x 14.0 5.6<br>02/04/2019 26/12/2022                                                                                                    |          |

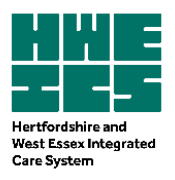

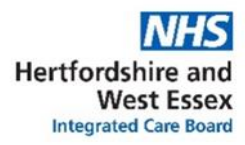

| 10 | Use of pat                                                                                                    | ient codes                                                                                                    | to access s                                                                                                    | SMURFs                                               |                                     |                                |                                   |     |
|----|----------------------------------------------------------------------------------------------------|----------------------------------------------------------------------------------------------------|----------------------------------------------------------------------------------------------------|------------------------------------------------------|-------------------------------------|--------------------------------|-----------------------------------|-----|
|    | A patient reation the top right                                                                                                | cord can be<br>t-hand box o                                                                                                    | viewed at ar<br>f the SMR H                                                                                                    | iy point in t<br>ome page                            | he future by                        | / entering the                 | e patient code                    | in  |
|    | NHS Pathways                                                                                                    | SMR Home                                                                                                    |                                                                                                    |                                                      | SMR Quick Search<br>Patient Code:   |                                |                                   |     |
|    | Home                                                                                                    | No. Video                                                                                                    |                                                                                                    |                                                      |                                     |                                |                                   |     |
|    | We are pleased to release th<br>Click here to watch our intro<br>Click here to view the SMR I<br>Click here to view the Struct | e initial version of the SMR Live mo<br>duction video<br>.ive user guide<br>ured medication reviews specifica                                                                                                    | tion guidance 2021-22 pdf                                                                                                    | rould appreciate all feedback for                    | r additional requirements.          |                                |                                   |     |
|    | SMR Pathways<br>This is a supplementary suppo<br>software.                                                                     | rt tool to be utilised in conjunction wit                                                                                                    | h your core clinical                                                                                                    | NHS                                                  | West Essex CCG                      |                                |                                   |     |
|    | SMR Case Load                                                                                                    | Priority SMRs                                                                                                    | All SMR Pathways                                                                                                    | 3.1a Care Home 3.1                                   | b Polypharmacy 3.                   | C High Risk<br>Drugs           |                                   |     |
| 11 | Checking t                                                                                                    | hat your re                                                                                                    | ecord is up                                                                                                    | to date                                              |                                     |                                |                                   |     |
|    | When viewi                                                                                                    | ng a SMURF,                                                                                                    | always cheo                                                                                                    | ck the last c                                        | oded entry                          | for the patie                  | nt to ensure th                   | at  |
|    | this date is r                                                                                                    | not several m                                                                                                    | nonths in the                                                                                                    | e past – if th<br>P system is                        | his is the cas                      | e then it may                  | y indicate that                   | the |
|    |                                                                                                    | s been puile                                                                                                    |                                                                                                    | JF System is                                         |                                     | late.                          |                                   |     |
|    | Medication Review                                                                                                    | ACB Score<br>17.0                                                                                                    | GI Bleed Index 5.8                                                                                                    | Diabetes Review                                      | Epilepsy Review                     | Covid Review                   |                                   |     |
|    | Asthma Review                                                                                                    | Mental Health<br>Review                                                                                                    | Structured<br>Medication Review                                                                                                    | Frailty Review                                       | Obesity Review                      | Antipsychotics<br>Review       |                                   |     |
|    | Opiate Review                                                                                                    | Antiplatelet Review                                                                                                    | Z Drug / Benzo<br>Review                                                                                                    |                                                      |                                     |                                |                                   |     |
|    | Overview<br>Patient's Code:                                                                                                    | MJN84                                                                                                    |                                                                                                    | Analysis                                             | - Inc. of face at the second second |                                |                                   |     |
|    | Current ACB Drugs                                                                                                    | Tramadol Capsules (1 pt)<br>Amitriptyline (3 pt)<br>Phenergan (Promethazine) (3<br>Efexor XL, (Venidaxine XL) (1 1<br>Haloperidol Tab (1 pt)<br>Mirtazapine (1 pt)<br>Procyclidine (3 pt)<br>Prednisolone Tablet (1 pt)<br>Valoid (Cyclizine) (3 pt) | (24 Jan 2023)<br>(24 Jan 2023)<br>(14 Jan 2023)<br>(13 Jan 2023)<br>(13 Jan 2023)<br>(14 Jan 2023)<br>(14 Jan 2023)<br>(14 Jan 2023)<br>(20 Dec 2022)<br>(13 Dec 2022) | Actions<br>Create new pathway actio<br>Other Actions | nitorea for this pathway            | <u> </u>                       |                                   |     |
|    | Action Plans<br>Create new pathway acti                                                                                        | on plan                                                                                                    |                                                                                                    |                                                      |                                     |                                |                                   |     |
|    | Long Term Condition                                                                                                    | S Overview (data up to 08/02/2                                                                                                    | 2023)                                                                                                    |                                                      |                                     |                                |                                   |     |
|    |                                                                                                    | V                                                                                                    | 10                                                                                                    | ę                                                    | •                                   |                                |                                   |     |
|    | Diabetes                                                                                                    | Stroke                                                                                                    | Asthma                                                                                                    | Mental Health                                        | Epilepsy                            |                                |                                   |     |
|    | Primary Care Medica<br>Antibiotic                                                                                              | tions (data up to 08/02/2023                                                                                                    |                                                                                                    |                                                      | Medic                               | cation from last 90 days 🖂     |                                   |     |
|    |                                                                                                    |                                                                                                    |                                                                                                    |                                                      | 500 mg cab (15                      |                                |                                   |     |
|    | You can see                                                                                                    | that the abo                                                                                                    | ve view det                                                                                                    | ails which n<br>sers can on                          | nedicines th<br>ly really see       | e patient is c<br>2 patient pa | on that are high<br>rameters: ACB | 1   |
|    | score, and G                                                                                                    | il bleed inde                                                                                                    | x.                                                                                                    |                                                      | , really see                        |                                |                                   |     |
|    |                                                                                                    |                                                                                                    |                                                                                                    |                                                      |                                     |                                |                                   |     |

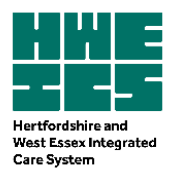

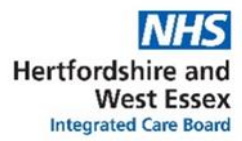

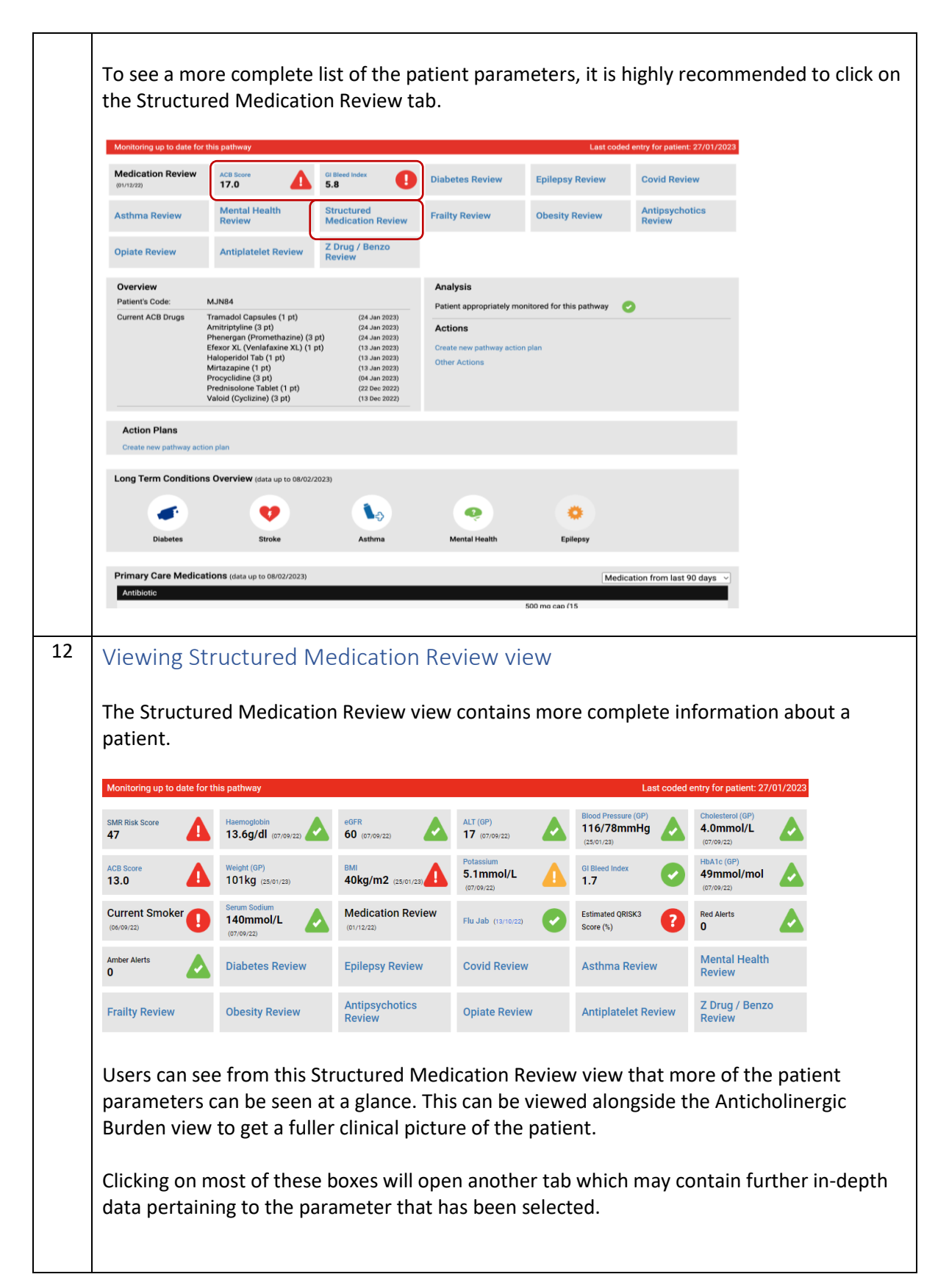

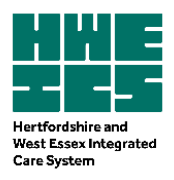

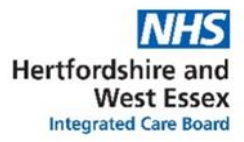

| 13 | Viewing a patient's medication list                                                                                                    |              |
|----|----------------------------------------------------------------------------------------------------|--------------|
|    | Scroll down the page and to see the list of the patient's medicines. Always check that                                                                                                    | the          |
|    | data is up to date – for this record, data up to 08/02/2023 has been pulled.                                                                                                    |              |
|    |                                                                                                    |              |
|    | Antibiotic Medications (bata up to 08/02/2023)                                                                                                    |              |
|    | 22-Dec-22 Amoxicillin Cap (Amoxycillin) 500 mg cap (15<br>capsule)                                                                                                    |              |
|    | 13 Jan-23 Mirtazapine 15 mg tab (28 tablet) • •                                                                                                    |              |
|    | 24-Jan-23 Promethazine (Phenergan) 25 mg tab (28 tablet) 🧉 💙                                                                                                    |              |
|    | Anti-Neuropathics       24-Jan-23     Amitriptyline       10 mg tab (84 tablet)                                                                                                    |              |
|    | 13-Jan-23         Clonazepam (Rivotni)         0.5 mg tab (14 tablet)         •           13-Jan-23         Software Velocetab MM (75 Hilling Charge)         500 mg tab MR (99         •                                                     |              |
|    | Blood Pressure Control                                                                                                    |              |
|    | 13-Jan-23     Bumetanide     1 mg tab (28 tablet)     •       Blood Sugar Control                                                                                                    |              |
|    | 13-Jan-23 Metformin 500 mg tab (112 tablet)                                                                                                    |              |
|    | 13 Jan 23 Clopidogrel tablet 75 mg tab (28 tablet) • •                                                                                                    |              |
|    | Crocesterol Control       13-Jan-23     Atorvastatin       40 mg tab (28 tablet)                                                                                                    |              |
|    | Nutritional Supplements           13-Jan-23         Ferrous Fumarate (Fersamal)         210 mg tab (84 tablet) •         *                                                                                                    |              |
|    | Opioid Analgesics                                                                                                    |              |
| 14 | Viewing drop down menus within the medication list to show related                                                                                                    |              |
|    | monitoring parameters                                                                                                    |              |
|    |                                                                                                    |              |
|    | section which tells users more information about when the medicine will reveal a drop-dr                                                                                                    | own<br>links |
|    | the medicine to its major monitoring parameters (where available).                                                                                                    |              |
|    | Antihistamine                                                                                                    |              |
|    | 24-Jan-23     Promethazine (Phenergan)     25 mg tab (28 tablet)       Previous Issues     Dossge Instructions: 1-2 at bed time, when required                                                                                                |              |
|    | 05/01/2023     Patient drug alerts:     No alerts found.       15/11/2024     Compliance:     Plesse check the patients compliance of this drug.       30/05/2022     30/05/2022       13/09/2022     Same Same Same Same Same Same Same Same |              |
|    | star date<br>29/07/2020                                                                                                    |              |
|    | Anti-Neuropathics       24-Jan-23     Amitriptyline       10 mg tab (84 tablet)                                                                                                    |              |
|    | Previous Issue         Dosage Instructions:         2-3 before bed           04/01/0223         Patient drug sters:         No alerts found.           13/2/2022         companies in the sters of the sters.                                 |              |
|    | 14/1/2022<br>14/10/2022 Total Cholesterol HbA1c Weight (Kg) Blood Pressure<br>23/09/2022 10<br>15/08/2022 10<br>15/08/2022 10<br>100<br>100<br>100<br>100<br>100<br>100<br>100                                                                |              |
|    | 28/07/2022<br>12/07/2022<br>Star date 4 on 07/09/2022 50 on 07/09/2022 101 on 25/01/2023 116/78 on 25/01/2023<br>28/06/2021                                                                                                    |              |
|    |                                                                                                    |              |

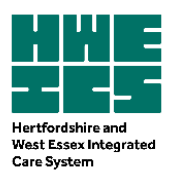

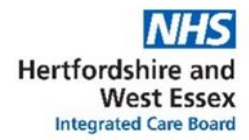

#### 15 Viewing Hospital Activity Overview, Baseline monitoring results and Clinical **Condition Overview** Depending on which place the user is based in, scrolling further down may show additional Hospital Activity Overview (if the information is available in that place), baseline monitoring results and Clinical Condition Overview. Activity Overview (data up to 01/12/2022) 06-Dec-2022 THE PRINCESS ALEXA Θ Neurology 28-Nov to 29-Nov-2022 Ð Accident & En Unknown 18-Nov-2022 Accident & Er Unknown Θ 15-Aug-2022 Accident & En Unknown Θ 20-Jul-2022 A Results Enter 0 2 0 6 0 6 6 OMETRY 60 78 bpm 101.0 Kg 116/78 mm/Hg 13.6 g/dl 50 m 98.00 % 6.8 mm ALT Latest: 17 (07/09/2022) Bilirubin Latest: 5 (07/09/20 Serum Albumin (g/L) 75 2022 A 0 20 DGFR Latest: 60 (07/09/2022) d Pressure (mmHg) 2022 A Clinical Conditions Overview (does not include sensitive codes; ref ISB 1572) Canc 01 Oct 13 BB65. [M]Hidrocystoma 01 Apr 10 B768. Melanocytic naevi of skin Circulatory 18 Dec 20 G86.. Noninfective lymphatic disorders 18 Dec 20 G8611 Acquired (chronic) lymphoedema 20 May 19 G .... Circulatory system diseases 27 Mar 19 G64. Cerebral arterial occlusion 25 Mar 19 G66.. Stroke and cerebrovascular accident unspecified 04 May 17 G83.. Varicose veins of the legs 21 Dec 14 G801D Deep vein thrombosis of lower limb 07 Apr 64 G65.. Transient cerebral ischaemia Conjenital 00 Mar 17 PKv1 Laurence-Moon-Biedl syndrome

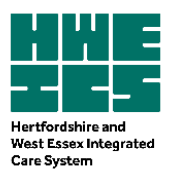

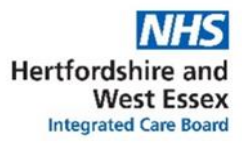

| 16 | Falls information under Frailty view                                                                                                    |                                                                                                    |                                                                                                    |                                                                                     |                                 |                                 |             |  |
|----|----------------------------------------------------------------------------------------------------|----------------------------------------------------------------------------------------------------|----------------------------------------------------------------------------------------------------|-------------------------------------------------------------------------------------|---------------------------------|---------------------------------|-------------|--|
|    | When reviewing anticholinergic burden, falls information should also be reviewed<br>anticholinergic burden can result in CNS effects which can cause falls. To see falls<br>information, users will need to access the Frailty Review, which can be found at the<br>the page |                                                                                                    |                                                                                                    |                                                                                     |                                 |                                 |             |  |
|    | Monitoring up to date for t                                                                                                    | his pathway                                                                                                    |                                                                                                    |                                                                                     | Last cod                        | ed entry for patient: 27/01/20  | 23          |  |
|    | Medication Review                                                                                                    | ACB Score<br>17.0                                                                                                    | Gi Bleed Index 5.8                                                                                                    | Diabetes Review                                                                     | Epilepsy Review                 | Covid Review                    |             |  |
|    | Asthma Review                                                                                                    | Mental Health<br>Review                                                                                                    | Structured<br>Medication Review                                                                                                    | Frailty Review                                                                      | Obesity Review                  | Antipsychotics<br>Review        |             |  |
|    | Opiate Review                                                                                                    | Antiplatelet Review                                                                                                    | Z Drug / Benzo<br>Review                                                                                                    |                                                                                     |                                 |                                 |             |  |
|    | Overview                                                                                                    |                                                                                                    |                                                                                                    | Analysis                                                                            |                                 |                                 |             |  |
|    | Patient's Code:                                                                                                    | MJN84                                                                                                    |                                                                                                    | Patient appropriately m                                                             | onitored for this pathway       | 0                               |             |  |
|    | Current ACB Drugs                                                                                                    | Tramadol Capsules (1 pt)<br>Amitriptyline (3 pt)<br>Phenergan (Promethazine) (3<br>Efexor XL (Venlafaxine XL) (1<br>Haloperidol Tab (1 pt)<br>Mirtazapine (1 pt)<br>Procyclidine (3 pt)<br>Prednisolone Tablet (1 pt)<br>Valoid (Cyclizine) (3 pt) | (24 Jan 2023)<br>(24 Jan 2023)<br>pt) (24 Jan 2023)<br>(13 Jan 2023)<br>(13 Jan 2023)<br>(13 Jan 2023)<br>(04 Jan 2023)<br>(22 Dec 2022)<br>(13 Dec 2022) | Actions<br>Create new pathway acti<br>Other Actions                                 | on plan                         |                                 |             |  |
|    | The Frailty Re<br>If there have b                                                                                                    | view will oper<br>been previous                                                                                                    | n in a new wir<br>recorded fall                                                                                                    | idow.<br>s, then these                                                              | will be detaile                 | ed in the Falls                 | History:    |  |
|    | Monitoring up to data for t                                                                                                    | this pothway                                                                                                    |                                                                                                    |                                                                                     | Last ooded                      | ntry for potient: 27/01/2022    |             |  |
|    | Monitoring up to date for t                                                                                                    | inis paulway                                                                                                    |                                                                                                    |                                                                                     | Last coded e                    | antry for patient. 27/01/2023   |             |  |
|    | (06/09/22) (06/09/22)                                                                                                    | DNAR 🙁                                                                                                    | Preferred place of Death                                                                                                    | Preferred place of<br>Care                                                          | EOL Care Plan                   | Weight (GP)<br>101kg (25/01/23) |             |  |
|    | Blood Pressure (GP)<br>116/78mmHg<br>(25/01/23)                                                                                                    | Medication Review                                                                                                    | Current Smoker (06/09/22)                                                                                                    | Pulse Oximetry<br>98.00% (22/12/22)                                                 | Respiratory Rate                | Last Falls Assesment ?          |             |  |
|    | Diabetes                                                                                                    | Diabetes Review                                                                                                    | Epilepsy Review                                                                                                    | Covid Review                                                                        | Asthma Review                   | Mental Health<br>Review         |             |  |
|    | Structured<br>Medication Review                                                                                                    | Obesity Review                                                                                                    | Antipsychotics<br>Review                                                                                                    | Opiate Review                                                                       | Antiplatelet Review             | Z Drug / Benzo<br>Review        |             |  |
|    | Overview<br>Patient's Code: MJI                                                                                                    | N84                                                                                                    |                                                                                                    | Analysis<br>Patient appropriately mon                                               | itored for this pathway         |                                 |             |  |
|    | Falls History: Fall<br>Fall<br>Fall                                                                                                    | s<br>s<br>on same level from slipping                                                                                                    | (18 Apr 2019)<br>(24 Jan 2018)<br>(10 Dec 2017)                                                                                                    | Actions<br>Patient needs to have thei<br>Create new pathway action<br>Other Actions | r resuscitation status recorder | đ                               |             |  |
|    |                                                                                                    |                                                                                                    |                                                                                                    |                                                                                     |                                 |                                 |             |  |
|    | Eclipse Live sh                                                                                                    | nould always b                                                                                                    | be used in con                                                                                                    | junction with                                                                       | the primary                     | GP system for                   | further in- |  |
|    | depth clinical                                                                                                    | patient inforr                                                                                                    | nation.                                                                                                    |                                                                                     |                                 |                                 |             |  |

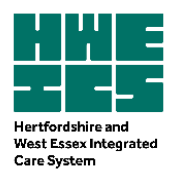

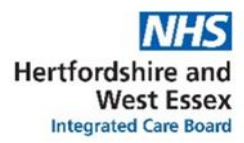

## **References:**

Eclipse Live SMR Live User Guide

Prescqipp factsheet on Anticholinergic Drugs

NICE guideline [NG97] Dementia

<u>Scottish Government Polypharmacy Model of Care Group. Polypharmacy Guidance, Realistic</u> <u>Prescribing 3rd Edition, 2018. Scottish Government.</u>

| Version                   | 1.1 October 2023                                                                   |
|---------------------------|------------------------------------------------------------------------------------|
| Change                    | Removal of reference to expired Herts Valley CCG document                          |
| Developed by              | Shirley Ip Lead Frailty Pharmacist, Hertfordshire and West Essex ICB               |
| Date ratified             | July 2023 HWE ICS Medicines Optimisation Delivery and Implementation Group (MODIG) |
| Review date and file path | July 2026                                                                          |